## ИНСТРУКЦИЯ

## «Регистрация в личном кабинете, получение QR кода»

**1.** Чтобы войти в «Личный кабинет», необходимо нажать кнопку «меню» в правом верхнем углу и выбрать нужное мероприятие (войти в него):

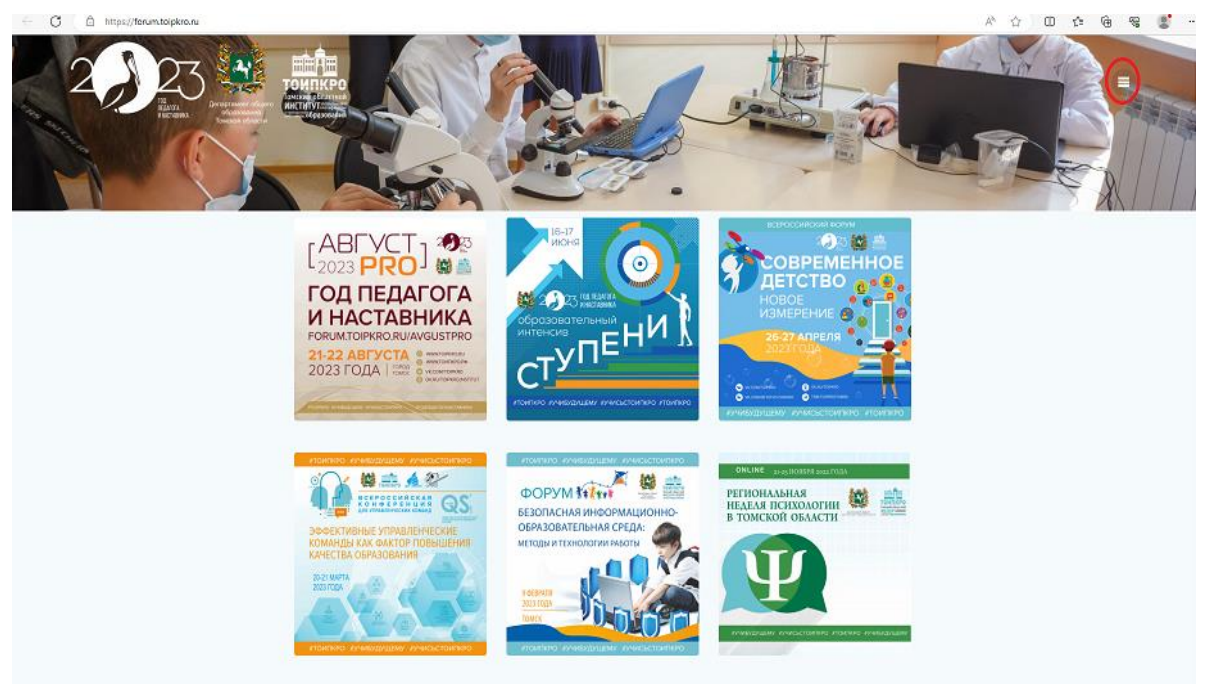

**2.** Выбрать «Личный кабинет», войти в него:

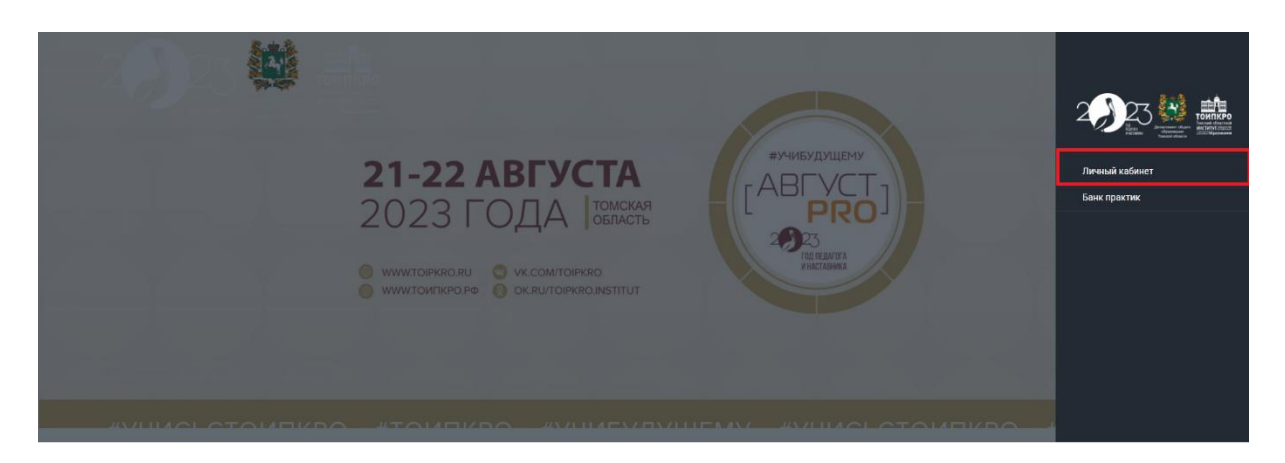

**3.** Авторизоваться, если вы уже зарегистрированы в системе ранее. Если вы не зарегистрированы (заходите впервые по ссылке: forum.toipkro.ru), необходимо зарегистрироваться:

| тоипкро                                                                                                    |  |
|----------------------------------------------------------------------------------------------------|--|
| Вы должны быть авторизованы для доступа к<br>запрашиваемой странице.                                                                                         |  |
| Имя пользователя или email<br>Пароль<br>СВолки создайте учетную запись в один клис<br>Войти через ВКонтакте<br>СВойти через ВКонтакте<br>Запомнить меня Выли |  |
| Регистрация   Забыли пароль?<br>⊷ Перейти к Форум                                                                                                    |  |
| 🔓 Русский 🗸 Изменить                                                                                                    |  |

**4.** После авторизации необходимо заполнить **ВСЕ ПОЛЯ** профиля — это обязательная процедура для прохода на очное мероприятие и получения сертификата участника (выдается в день проведения мероприятия на входе, примечание: сертификаты спикеров выдаются организаторами мероприятий е электронном виде после утверждения итогового распоряжения ДОО ТО):

| Активность: 44 секунды назад | Просмотр Изменить Картинку профиля                   |
|------------------------------|------------------------------------------------------|
| Портфолио                    |                                                      |
| Мои мероприятия              | Изменить профиль                                     |
| Профиль                      |                                                      |
| Анкета обратной связи        | Редактирование: "Основное"                           |
|                              | ФИО (обязательно)                                    |
|                              |                                                      |
|                              | Фамилия Имя Отчество                                 |
|                              | это поле магут видеть: все                           |
|                              | Должность, Образовательная организация (обязательно) |
|                              |                                                      |
|                              | Это поле могут видеть: Все Изменить                  |
|                              |                                                      |
|                              | Населенный пункт (обязательно)                       |
|                              | 310 DORP MOTUT RURETS: Rep. // SMPHUTS               |
|                              | or or none may respect to the control                |
|                              | BOTHAN (OSTROTATINA)                                 |
|                              |                                                      |
|                              | Это поле могут видеть: Все Изменить                  |
|                              |                                                      |
|                              | Муниципалитет (для Томской области) (обязательно)    |
|                              | v                                                    |
|                              | Это поле могут видеть: Все Изменить                  |
|                              |                                                      |
|                              | Сохранить изменения                                  |

**5.** После успешного заполнения всех полей, во ВКЛАДКЕ «ПРОФИЛЬ» появится ваш личный QR код — его необходимо сохранить (распечатать, сфотографировать на телефон), чтобы предъявлять на входе в день проведения мероприятия:

| ANTINENDED, TAMMUTA HARAG                                               | Просидата Изменить Изменита               | saminty respects            |
|-------------------------------------------------------------------------|-------------------------------------------|-----------------------------|
| Портфотию<br>Мти икропциятия<br><b>Профиль</b><br>Аниета обратной салам | Посмотреть профиль                        |                             |
|                                                                         | OCHOBHO:                                  |                             |
|                                                                         | 610                                       |                             |
|                                                                         | Допоность, Образовательная<br>организация |                             |
|                                                                         | Насалентый пункт                          | Томск                       |
|                                                                         | Person                                    | Томская облаготь            |
|                                                                         | Муниципалитет (для Томской<br>области)    | Томский муниципальный район |
|                                                                         | GR sta                                    | ■新■<br>1996年<br>■読録         |